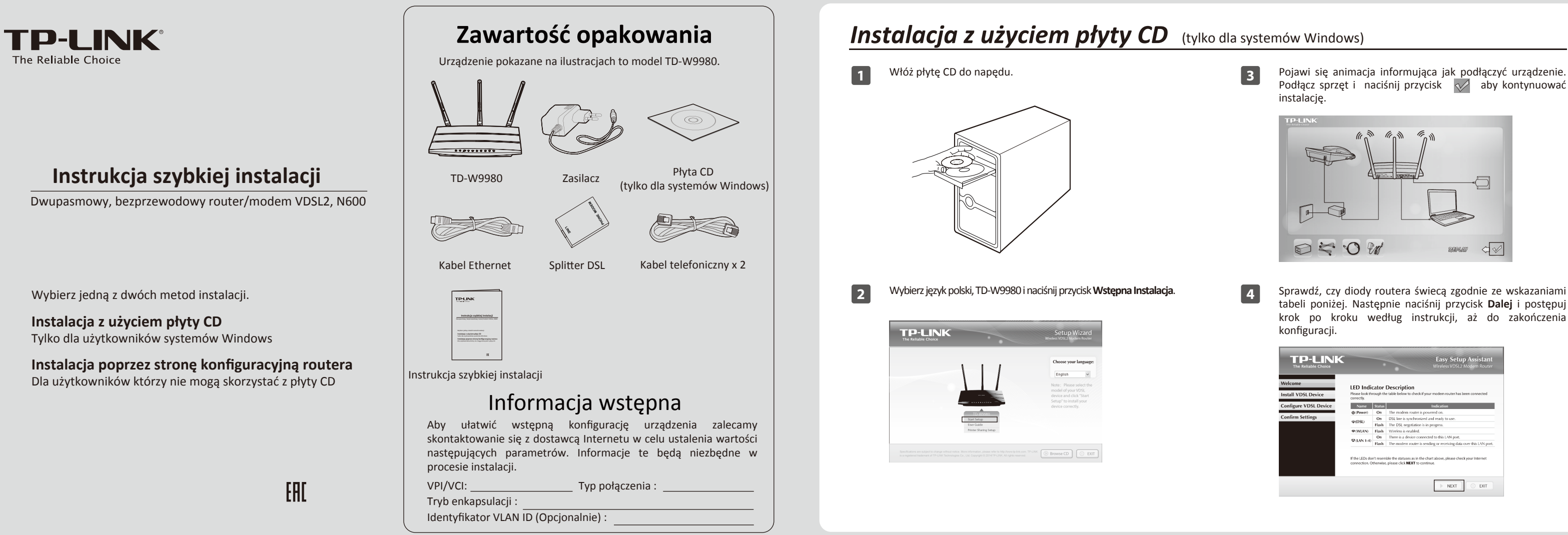

# Instalacja poprzez stronę konfiguracyjną routera (Dla użytkowników którzy nie mogą skorzystać z płyty CD)

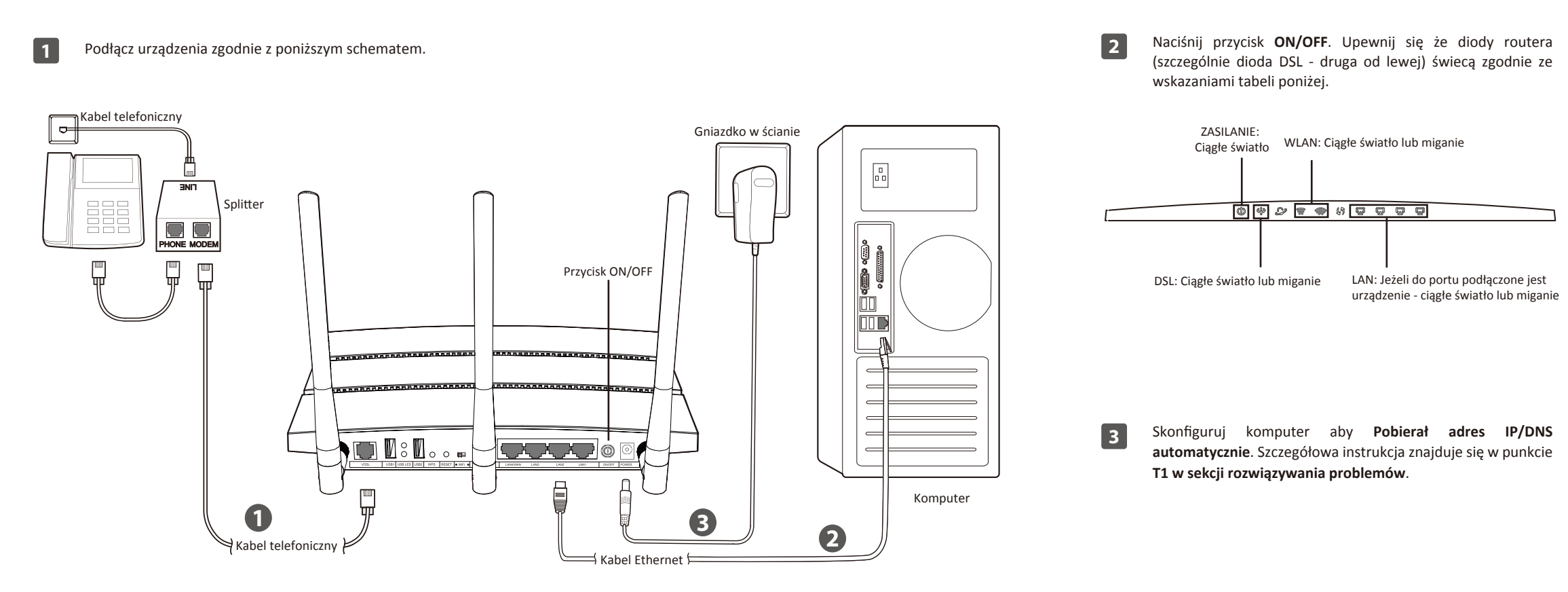

# 

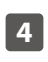

Otwórz przeglądarkę internetową, w pasek adresu wpisz http://tplinkmodem.net i naciśnij Enter. Na pytanie o nazwę użytkownika i hasło wprowadź w oba pola słowo: admin

| 🕘 http://tplinkmodem.net/ - Microsoft Internet Exp 🔳 🛙                      | X    |
|-----------------------------------------------------------------------------|------|
| File Edit View Favorites Tools Help                                         | 11   |
| 🕞 Back 👻 🐑 💌 😰 🏠 🔎 Search 👷 Favorite                                        | s »  |
| Address 🕘 http://tplinkmodem.net/ 🛛 🚽 🕞 Go 🛛 Links 🔍                        | - E  |
| TP-LINK'                                                                    |      |
| admin                                                                       |      |
| P                                                                           |      |
| Login<br>Copyright © 2014 TP-LINK Technologies Co., Ltd. All rights reserve | d. , |

Quick Setup - Start

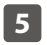

W menu wybierz opcję Quick Setup (szybka konfiguracja) a następnie naciśnij przycisk Next.

| Status              |                                                                                                    |
|---------------------|----------------------------------------------------------------------------------------------------|
| Quick Setup         |                                                                                                    |
| Operation Mode      | This guide will help you set basic parameters for Internet connection. Please click NEXT to continue. |
| Network             | For function or parameters in details, places click the corresponding many on the left                |
| DHCP Server         | To honcubri of parameters in details, please click the corresponding menu on the left.                |
| Dual Band Selection |                                                                                                    |
| Wireless 2.4GHz     | Next                                                                                                  |
|                     |                                                                                                    |

# Instalacja poprzez stronę konfiguracyjną routera

(Dla użytkowników którzy nie mogą skorzystać z płyty CD)

| Quick Setup                                     | - Region and 1                 | lime Zone                                                    |                              |         |
|-------------------------------------------------|--------------------------------|--------------------------------------------------------------|------------------------------|---------|
| Please se                                       | elect your region a            | and time zone.                                               |                              |         |
|                                                 | Region                         | United Kingdom                                               |                              |         |
|                                                 | Time Zone                      | (GMT) Greenwich Mean T                                       | me;Dublin, Edinburgh, London | Lisbon  |
|                                                 |                                |                                                              | Back                         | Next    |
| naciśnij N<br>Modem R<br><sup>Quick Setup</sup> | l <b>ext</b> . Tu<br>Router M  | opisana jest k<br>ode.                                       | onfiguracja tr               | ybu xDS |
| Choose                                          | Operation Mode:                |                                                              |                              |         |
| © xDS                                           | L Modem Rout                   | er Mode                                                      |                              |         |
| O Wir                                           | eless Router M                 | ode                                                          |                              |         |
|                                                 |                                |                                                              | Raak                         | Next    |
|                                                 |                                |                                                              | Dack                         |         |
| Wybierz (<br>naciśnij <b>N</b>                  | dostawce<br>ext.<br>Select ISP | e Internetu z I<br>net Service Provider).<br>ISP List<br>PVC | menu ISP, a                  | następn |

Rozwiązywanie problemów

T1. Jak skonfigurować komputer by automatycznie pobierał adres IP / serwera DNS?

wprowadź parametry połączenia otrzymane od dostawcy Internetu i naciśnij przycisk Next.

### W systemie MAC OS X

- 1) Kliknij na ikonę **Apple** w lewym górnym rogu ekranu.
- 2) Wybierz Preferencje Systemowe -> Sieć.
- 3) Jeżeli chcesz skonfigurować połączenie bezprzewodowe wybierz z menu po lewej stronie opcję Wi-Fi, jeżeli połączenie przewodowe wybierz opcję Ethernet. Następnie naciśnij przycisk Zaawansowane.
- 4) Przejdź do zakładki TCP/IP,w menu Konfiguruj IPv4 ustaw wartość używając DHCP.
- 5) Naciśnij przycisk Zastosuj aby zapisać ustawienia.

#### W systemie Windows 7

- 1) Wybierz Start -> Panel sterowania -> Sieć i Internet -> Wyświetl stan sieci i zadania -> Zmień ustawienia karty sieciowej.
- 2) Kliknij prawym przyciskiem na Połączenie lokalne (lub Połączenie sieci bezprzewodowej) i wybierz Właściwości.
- 3) Wybierz Protokół internetowy w wersji 4 (TCP/IPv4) a następnie naciśnii przycisk Właściwości.
- 4) Wybierz opcję Uzyskaj adres IP automatycznie i Uzyskaj adres serwera DNS automatycznie. Następnie naciśnij przycisk OK.

#### Dla Windows XP

- 1) Wybierz Start -> Ustawienia -> Panel Sterowania -> Połączenia sieciowe i internetowe -> Połączenia sieciowe
- 2) Kliknij prawym przyciskiem na Połączenie lokalne (lub Połączenie sieci bezprzewodowej) i wybierz Właściwości.
- 3) Wybierz Protokół internetowy (TCP/IP) a następnie naciśnij przycisk Właściwości.
- 4) Wybierz opcję Uzyskaj adres IP automatycznie i Uzyskaj adres serwera DNS automatycznie. Następnie naciśnij przycisk OK.

- Na przykładzie opisana jest konfiguracja połączenia PPPoE. Wprowadź nazwę użytkownika (Username) oraz hasło (Password) otrzymane od dostawcy Internetu, i naciśnij przycisk Next. Username Password Confirm password Back Next Tu zapisz otrzymane od dostawcy informacje: Nazwa użytkownika: Hasło:
- Na tej stronie możesz zmienić nazwę sieci bezprzewodowej działającej w paśmie 2.4GHz. Domyślna nazwa to TP-LINK 2.4GHz XXXXXX; domyślne hasło, takie samo jak kod PIN, wydrukowane jest na naklejce u spodu routera. Aby kontynuować naciśnij przycisk Next.

| Wireless Network Name: | TP-LINK_2                       | 4GHz_B2426D                               | (Also called SSIC     |
|------------------------|---------------------------------|-------------------------------------------|-----------------------|
| Channel:               | Auto                            | ~                                         |                       |
| Mode:                  | 11bgn mixed                     | ~                                         |                       |
| Security:              |                                 |                                           |                       |
| ۲                      | WPA-PSK/W                       | PA2-PSK (Recomme                          | nded)                 |
|                        | Password                        | 54158788                                  |                       |
|                        | (Enter ASCII (<br>characters be | characters between 8<br>stween 8 and 64.) | and 63 or Hexadecimal |
| 0                      | Disable Wir                     | eless Security                            |                       |

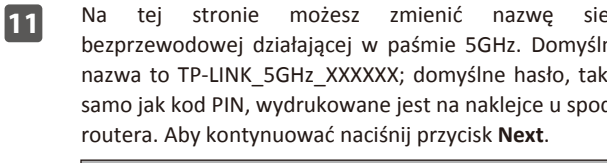

| Na tej stronie możesz zmienić nazwę sieci<br>pezprzewodowej działającej w paśmie 5GHz. Domyślna<br>nazwa to TP-LINK_5GHz_XXXXXX; domyślne hasło, takie<br>namo jak kod PIN, wydrukowane jest na naklejce u spodu                                                                                                    | Potwierdź wszystkie parametry. Naciśnij przycisk Save<br>aby zapisać wprowadzone parametry.                                                                                                    |
|----------------------------------------------------------------------------------------------------|----------------------------------------------------------------------------------------------------|
| outera. Aby kontynuować naciśnij przycisk <b>Next</b> .                                                                                                    | The Quick Setup is completed. Please confirm all the parameters below. Click BACK button to modify or click<br>SAVE button to save your configuration.                                                                                                    |
| Oulck Setup - Wireless BGHz         Wireless Network Name:       TP-LTIK_SGHE, B2426F       (Also called SSID)         Channel:       Auto       Image: Colspan="2">Outok SSID         Mode:       Itam mixed       Image: Colspan="2">Outok SSID)         Security:       Image: Colspan="2">Outok WPA-PSK WPA2-PSK (Recommended)         Password       54158788       (Cher ASCII characters between 8 and 63 or Hexadecimal characters between 8 and 64.)         Disable Wireless Security       Image: Colspan="2">Back         Poniżej zapisz parametry sieci bezprzewodowych:         Nazwa sieci 2.4GHz:       Hasło sieci 2.4GHz: | Region:       United Kingdom         Region:       400.00         ADSL.PVC:       00.38         ADSL.PVC:       00.38         Connection Type:       PPPD6         Username:       user         Password:       """""         Wireless 24.6Hz:       Enabled         Wireless Network Name(SBD):       TP-LINC_2 ChtTL_B2426D         Channet:       Auto         Mode:       11bgn mked         Security:       WPA-PSK/WPA2-PSK         Wireless Network Name(SBD):       TP-LINK_SGHZ_B2426F         Channet:       Auto         Mede:       11an mked         Security:       WPA-PSK/WPA2-PSK         Wireless Password:       54158788 |
| Nazwa sieci 5GHz:<br>Hasło sieci 5GHz:                                                                                                    | 13 Naciśnij przycisk Finish aby zakończyć proces wprowadzania ustawień.                                                                                                    |

| Poniżej zapisz parametry sieci bezprzewodowych: |
|-------------------------------------------------|
| Nazwa sieci 2.4GHz:                             |
| Hasło sieci 2.4GHz:                             |
| Nazwa sieci 5GHz:                               |
| Hasło sieci 5GHz:                               |

Informacje o konfiguracji bardziej zaawansowanych funkcji routera znajdują się na stronie http://www.tp-link.com.pl

#### W systemie Windows 8

9

10

- 1) Przesuń kursor myszy w prawy dolny róg ekranu i kliknij na ikonę Wyszukiwanie.
- 2) Przejdź do menu Aplikacje, w okienko wyszukiwania wpisz Panel Sterowania i naciśnij Enter.
- 3) Wybierz Panel sterowania -> Sieć i Internet -> Wyświetl stan sieci i zadania -> Zmień ustawienia karty sieciowej.
- 4) Kliknij prawym przyciskiem na Ethernet , (lub WiFi) i wybierz Właściwości. Następnie kliknij dwukrotnie na Protokół internetowy w wersji 4 (TCP/IPv4).
- 5) Wybierz opcję Uzyskaj adres IP automatycznie i Uzyskaj adres serwera DNS automatycznie. Następnie naciśnij przycisk OK.

### T2. Co można zrobić jeżeli nie mam dostępu do Internetu?

- 1) Upewnij się że wszystkie kable (linia telefoniczna, kable Ethernet oraz kabel zasilacza) są prawidłowo podłączone.
- 2) Sprawdź czy możesz zalogować się do strony konfiguracyjnej urządzenia. Domyślny adres strony konfiguracyjnej to http://tplinkmodem.net. Jeżeli możesz się zalogować wykonaj poniższe kroki. (Jeżeli nie możesz się zalogować wykonaj kroki z punktu T1 i ponownie spróbuj skorzystać z Internetu)
- 3) Skontaktuj się z dostawca Internetu i upewnij się, że wprowadzone wartości VPI/VPI, typ połączenia, nazwa użytkownika oraz hasło są prawidłowe. Jeżeli nie są prawidłowe - wprowadź prawidłowe parametry i ponownie spróbuj skorzystać z Internetu.
- 4) Jeżeli nadal nie masz dostępu do Internetu przywróć fabryczne ustawienia urządzenia i skonfiguruj je ponownie, zgodnie z niniejszą instrukcją.
- 5) Jeżeli problem występuje nadal skontaktuj się ze Wsparciem Technicznym TP-LINK.

# T3. Jak mogę przywrócić fabryczne ustawienia routera?

Uwaga: Należy pamiętać że po przywróceniu ustawień fabrycznych router będzie wymagał ponownej konfiguracji. Przed przywracaniem urządzenia zalecamy zapisanie jego obecnej konfiguracji.

Przy włączonym zasilaniu urządzenia przytrzymaj przycisk znajdujący się otworze RESET z tyłu routera przez około 8 do 10 sekund.

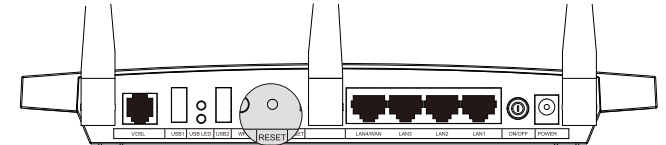

## T4. Co mogę zrobić jeżeli zapomniałem hasła?

- 1) Hasło sieci bezprzewodowej: Domyślne hasło do sieci bezprzewodowych wydrukowane jest na naklejce u spodu routera (podpisane "Wireless Password/PIN").
- 2) Hasło do strony zarządzania routerem: Spróbuj użyć domyślnej nazwy użytkownika i hasła: admin/admin. nie zadziałają - przywróć ustawienia fabryczne.

#### T5. Jak skonfigurować udostępnianie urządzeń USB?

Postępuj według instrukcji użytkownika umieszczonej na stronie interne TP-LINK.

Linki do pobrania dokumentów na temat konfiguracji funkcji USB znajdują się na stronie produktu www.tp-link.com.pl/products/details/?categoryid=&model=TD-W9980#down

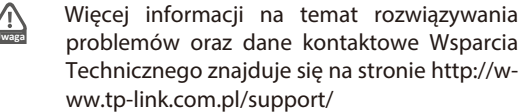

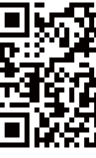

Konfiguracja połączenia z Internetem i sieci bezprzewodowej została zakończona. Otwórz przeglądarkę internetową i odwiedź stronę http://www.tp-link.com.pl aby sprawdzić połączenie.

| •   | Wsparcie techniczne                                                                                            |
|-----|----------------------------------------------------------------------------------------------------|
|     |                                                                                                    |
|     | <ul> <li>Więcej zagadnień dotyczących pomocy w rozwiązywaniu problemów<br/>znajduje się na stronie:</li> </ul> |
|     | http://www.tp-link.com/pl/support/faq                                                                          |
|     | <ul> <li>Najnowsze oprogramowanie, sterowniki i instrukcje obsługi można<br/>pobrać ze strony:</li> </ul>      |
|     | http://www.tp-link.com/pl/support/download                                                                     |
|     | <ul> <li>Wsparcie techniczne można uzyskać pod następującymi<br/>adresami:</li> </ul>                          |
|     | Centrala                                                                                                    |
|     | Tel: +86 755 26504400                                                                                          |
|     | E-mail: support@tp-link.com                                                                                    |
|     | Czas obsługi: całodobowo, 7 dni w tygodniu                                                                     |
| eli |                                                                                                    |
|     | Polska                                                                                                    |
|     | Tel: +48 (0) 801 080 618                                                                                       |
|     | +48 223 606 363 (z telefonów komórkowych)                                                                      |
| vej | E-mail: support.pl@tp-link.com                                                                                 |
|     | Od poniedziałku do piątku w godz. 9:00 - 17:00                                                                 |
| 1   |                                                                                                    |
| 9   |                                                                                                    |
| 2   |                                                                                                    |
| 5   |                                                                                                    |
| 4   |                                                                                                    |
|     |                                                                                                    |
|     |                                                                                                    |
| ā 👘 |                                                                                                    |
|     |                                                                                                    |